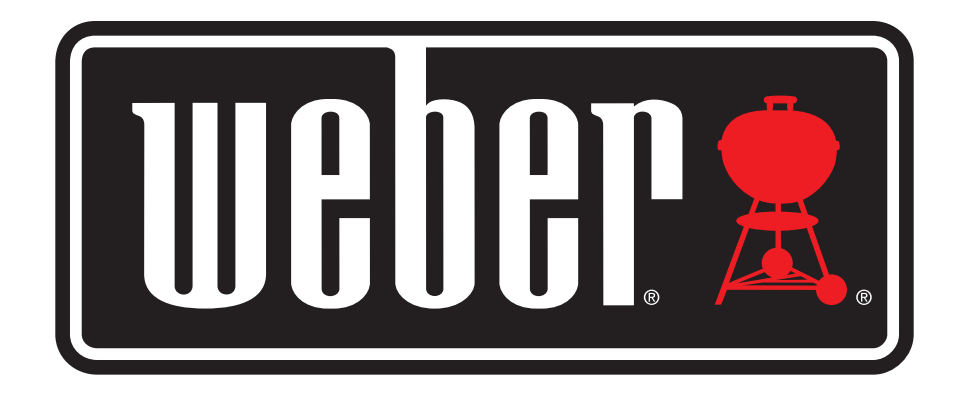

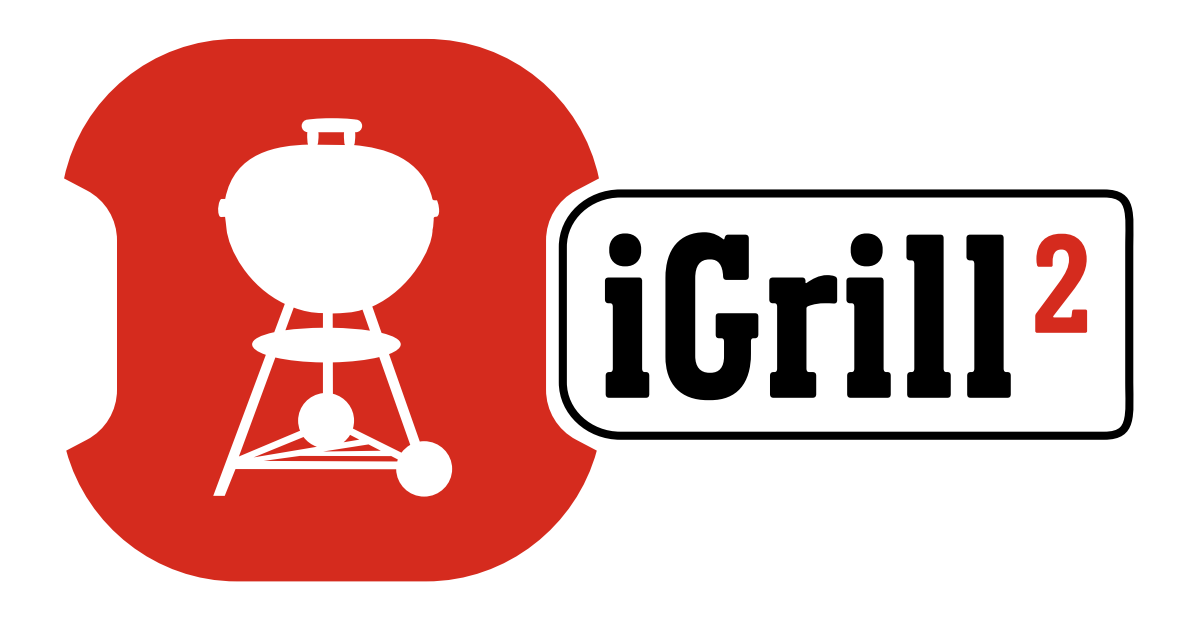

# 用户手册

| 目录                                                                                                    |                                                                                |
|----------------------------------------------------------------------------------------------------|--------------------------------------------------------------------------------|
| 装箱内容                                                                                                    | 3                                                                              |
| 快速入门说明                                                                                                    | 3                                                                              |
| <mark>启动</mark><br>Weber iGrill 应用程序<br>电池更换<br>开机和关机<br>连接<br>断开连接                                                              | 4<br>4<br>5<br>5<br>6<br>7                                                     |
| 安装<br>探针的使用<br>探针缠绕器的使用                                                                                                    | ,<br>7<br>8<br>9                                                               |
| 使用 iGrill 2<br>显示<br>探针切换按钮<br>接近传感器<br>自定义和预设警报<br>设置烹饪<br>针对不同的肉类预设警报<br>创建自定义预设置<br>预设警报通知<br>探针重命名<br>计时器工具<br>地球仪工具<br>图表工具 | 9<br>9<br>10<br>11<br>11<br>12<br>12<br>12<br>12<br>13<br>14<br>14<br>14<br>14 |
| 故障解决                                                                                                    | 15                                                                             |
| 免责声明                                                                                                    | 19                                                                             |
| 法规                                                                                                    | 19                                                                             |

## 装箱内容

在您的 iGrill 2 包装盒内,包含:

- 1个 iGrill 2
- 2节 AA 电池
- 2个 Pro 肉类探针
- 2个探针缠绕器
- 2个彩色探针指示器(黄色和红色)
- 1个可选磁盘
- 快速入门指南

## 快速入门说明

- 从 App Store<sup>®</sup> 或 Google Play<sup>™</sup> Store 将 Weber iGrill 应用程序下载到 以下兼容设备之一:
  - iPhone<sup>®</sup> (4S 及以上)
  - iPad<sup>®</sup> (第三代及以上)
  - iPad mini<sup>™</sup> (全系列)
  - iPod touch<sup>®</sup> (第五代及以上)
  - 具备 Bluetooth<sup>®</sup> 4.0 并运行 Android<sup>™</sup> 4.3 及以上版本软件的多数 Android<sup>™</sup> 设备
- 2. 在您的智能设备的"Settings"下, 启用 Bluetooth<sup>®</sup>。
- 3. 一只手牢牢地握住底座,另一只手轻轻地将 iGrill 2 向上拉,将 iGrill2 与底座分离。
- 4. 在 iGrill 2 下方,按下并移开电池盖。插入 iGrill 2 随附的两节 AA 电池, 负极压住弹簧。重新装上电池盖。

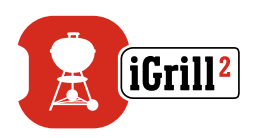

- 5. 将 iGrill 2 的顶部重新夹到底座上。
- 6. 将一个或多个探针插入 iGrill 2 的探针端口中。
- 7. 按住电源按钮两秒,该按钮位于面板底部的 < and > 按钮之间。该装置将显示"On",开始启动并发出单次响声,表明 iGrill 2 已开机。
- 8. 打开 Weber iGrill 应用程序,连接到您的 iGrill 2。点击应用程序顶部的 黑色工具栏中的白色 iGrill 徽标。从"Available Devices"下拉列表中 选择您的 iGrill 2。
- 9. 现在可以开始使用您的 iGrill 2!

## 启动

### Weber iGrill 应用程序

Weber iGrill 应用程序提供众多功能和自定义选项,使用 iGrill 2 可实现无限可能!Weber iGrill 应用程序与以下设备兼容:

- iPhone<sup>®</sup> (4S 及以上)
- iPad<sup>®</sup> (第三代及以上)
- iPad mini<sup>™</sup> (全系列)
- iPod touch<sup>®</sup> (第五代及以上)
- 具备 Bluetooth<sup>®</sup> 4.0 并运行 Android<sup>™</sup> 4.3 及以上版本软件的多数 Android<sup>™</sup> 设备

您的设备必须运行 iOS 7 + 或 Android™ 4.3 或以上版本,以便使用 iDevices 互联应用程序。请访问 App Store<sup>®</sup> 或 Google Play™ Store 并搜索 "Weber iGrill 2"来下载免费的 Weber iGrill 应用程序。

下载应用程序后,可访问相应链接查看指导视频、逐步说明和故障解决的常 见问题。

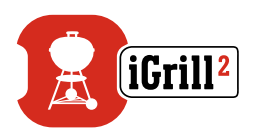

#### 电池更换

要更换您的 iGrill 2 电池,请遵循以下步骤:

- 一只手牢牢地握住底座,另一只手轻轻地将 iGrill 2 向上拉,将 iGrill 2 与底座分离。
- 在 iGrill 2 下方, 按下相应位置移开电池盖。
- 更换两节 AA 电池, 负极一端压住弹簧, 然后重新装上电池盖。

电池注意事项:

- 不能将新旧电池混合使用。
- 不能将碱性电池、标准电池(碳锌电池)和可充电电池(镍镉电池、 镍氢电池等)混合使用。
- 请根据生产商说明和当地法律处理用过或损坏的电池。

#### 开机和关机

要打开 iGrill 2, 请遵循以下步骤:

- 按下位于面板底部的 < and > 按钮之间的电源按钮。
- 显示器将开始启动并发出单次响声,表明 iGrill 2已开机。

要关闭 iGrill 2, 请遵循以下步骤:

- 将电源按钮按住数秒,该按钮位于面板底部的 < and> 按钮之间。显示器将显示"OFF"。
- 松开电源按钮时, iGrill 2 将关闭。

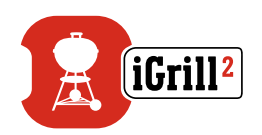

自动关机:

- 如果未安装探针并且未与智能设备配对,那么 iGrill 2 将在开机五分钟后 自动关机。
- 如果已安装探针但未与智能设备配对,那么 iGrill 2 将在开机八小时后 自动关机。
- 如果至少已安装一个探针并且已经与智能设备配对,那么iGrill<sup>2</sup>将 持续保持开机状态。

#### 连接

要将 iGrill 2 连接到您的 iPhone<sup>®</sup>、iPad<sup>®</sup>、iPod touch<sup>®</sup> 或 Android<sup>™</sup> 设备, 请遵循以下步骤:

- 打开"Settings"。
- 点击 Bluetooth<sup>®</sup>。
- 将 Bluetooth<sup>®</sup> 设置为开。
- 开机后,将您的iGrill<sup>2</sup>放到智能设备旁并打开Weber iGrill 应用程序。
  您的智能设备将自动识别所有可用的 iGrill 产品,并在 "Available Devices" 下拉列表中显示这些产品。您可以点击应用程序右上角的白色 iGrill 徽标来查看 "Available Devices"。
- 从"Available Devices"中选择您的 iGrill 2。随后系统将提示您接受配 对请求。接受后,您的智能设备将与 iGrill 2 配对,此时您可以配置设 置,开始烹饪!

要在您的 iPhone<sup>®</sup>、iPad<sup>®</sup>、iPod touch<sup>®</sup> 或 Android<sup>™</sup> 设备上连接额外的 iGrill 2 或其他 iGrill 产品,请遵循以下步骤:

- 开机后,将您的 iGrill 2 (或其他 iGrill 产品)放到智能设备旁并打开 Weber iGrill 应用程序。
- 点击应用程序顶部的白色 iGrill 徽标,以便打开 "Available Devices" 下拉列表。从 "Available Devices"中选择您要与之配对的产品。您的 智能设备将显示配对请求。接受后,您的智能设备将与您选择的其他 产品配对。现在您可以配置设置并开始烧烤!

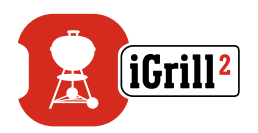

#### 断开连接

开机后,将您的 iGrill 2 放到智能设备旁并打开 Weber iGrill 应用程序。您的 智能设备将自动识别所有可用的以及之前已连接的 iGrill 产品。您可以通过点 击屏幕右上角的 3 条直线或 3 个点,使这些设备在"Available Products"下 拉列表中显示。

如果您的 iGrill 2 已经连接,那么将在"Connected Devices"下显示该设备。

如果您希望断开 iGrill 2 的连接,可以向左侧滑动产品名称(即 iGrill 2<sup>2</sup>)来显示"Disconnect"选项。

点击"Disconnect"。

#### 安装

- iGrill 2 的底座是有磁性的,便于固定在烤架上温度较低的位置、抽油 烟机上或是其他有磁性的表面上。
- iGrill 2 可以从底座中取出,旋转180°,并且能够以两种不同的观看角度放回底座。
- iGrill 2 附带一个可选用的磁盘,其中一面有粘合剂。使用该磁盘可以 利用磁性将 iGrill 2 安装到非磁性表面。磁盘表面有保护层,可避免产 生划痕。

要安装磁盘,请遵循以下步骤:

- 彻底清洁要粘贴磁盘的表面,确保能完美贴合。
- 去除磁盘上覆盖粘合剂的薄膜。
- 将磁盘粘贴到您选择的表面。

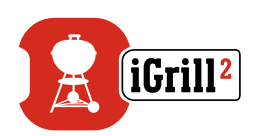

- 将磁盘贴合到表面后,需静置6-12小时,之后可将您的iGrill<sup>2</sup>安装到 磁盘上。
- 将您的 iGrill 2 放到磁盘上。

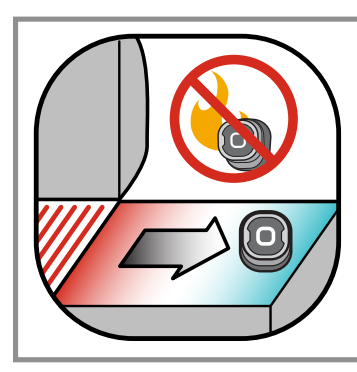

#### NOTE

磁铁底座不耐高温,必须将其放置在阴凉表面上。若 表面温度烫手,则说明该表面温度超出 iGrill 2 底座的 承受范围!

#### 探针的使用

- 应该将 Pro 肉类探针插入所烹饪食材最厚、最中心的位置,以便准确 地测量温度。
- 使用 iGrill 2 中的附带 Pro 肉类探针时,请合理规划探针的线路,避免 接触火苗或暴露于380°C 以上的高温下。避免在低于 -50°C 的条件下使 用探针。
- 使用单独销售的标准肉类探针时,请合理规划探针的线路,避免接触 火苗或暴露于 300°C 以上的高温下。避免在低于 -30°C 的条件下使用 探针。
- Pro环境探针(单独销售)应夹在烤架的两个炉箅之间,或是固定在抽油烟机或烤箱上。确保探针的顶端不接触炉箅。此外,应合理规划探针的线路,避免接触火苗或暴露于380°C以上的高温下,并避免在低于-50°C的条件下使用。
- 在 iGrill 2 中附带的探针缠绕器是为了便于存储探针,并且这些缠绕器 具有磁性,不使用时可吸附在 iGrill 2 下方。

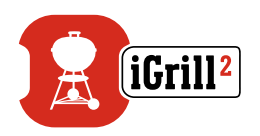

#### NOTE

彩色的探针指示器用于在应用程序内从视觉上区分探针,仅有 装饰作用。不用于指示高温安全。

清洁探针时应使用湿毛巾或卫生湿巾擦拭。请勿将探针放入洗 碗机清洗。请注意,应确保不沾湿探针的线路以及探针线路与 探针接触的区域。

探针不防水,遇水后可能造成损坏。请勿将探针浸入水中。

Weber iGrill 应用程序中不显示低于-30°C或高于300°C的温度,并且在此温度下探针将从连接中消失。

#### 探针缠绕器的使用

要缠绕探针:

- 握住探针缠绕器,使夹片位于左下方,并且徽标在探针缠绕器中心清 晰显示。
- 将探针扣到探针缠绕器的夹片中,确保探针的主体适应探针缠绕器的 形状,并在探针与探针缠绕器的线路通道之间预留左下方1.27 左下方 厘米的间隙。探针的顶端应指向下方。
- 按顺时针方向将探针线缠绕到探针缠绕器上。
- 到达探针线的适配器端时,可将其插入探针缠绕器的线路通道,以便 固定已缠绕的探针线。

## 使用 iGrill 2

### 显示器

iGrill 2 的显示内容包含以下部分:

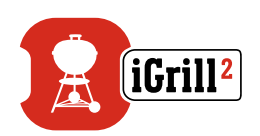

#### 显示器

- 显示当前使用的探针的温度。
- 针对低于 -30°C 的温度显示 "DC"。
- 针对高于 300°C 的温度显示 "DH"。
- 关机时显示"OFF"。
- 开机和重置时显示动画。

Bluetooth<sup>®</sup> LED

- 发现和等待配对时蓝色灯闪烁。
- 配对后蓝色灯为常亮状态。

探针指示器 LED

- 最左侧的 LED 亮说明正在显示探针1的温度。
- 中间偏左的 LED 亮说明正在显示探针2的温度。
- 中间偏右的 LED 亮说明正在显示探针3的温度。
- 最右侧的 LED 亮说明正在显示探针4的温度。

探针切换按钮

当连接多个探针时,可以使用 iGrill 2 电源按钮两侧的两个按钮来切换探针。

- 按下 < or > 按钮可以从当前显示的探针温度(根据亮起的探针指示器 LED 所示)切换到下一个探针。
- 按住<or>按钮一秒将激活循环模式,即不断循环显示每个探针的温度。
- 激活交替显示循环后,按下 < or > 按钮将停止显示循环模式。

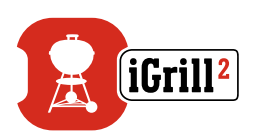

### 接近传感器

使用 Bluetooth<sup>®</sup> Smart 可允许 iGrill 2 感应配对的智能设备是否进入或离开连接范围。iGrill 2 将在以下距离自动唤醒和休眠,以节省电力:

- 距离约10米休眠。
- 距离约1.5米唤醒。

\*接近度功能以 Bluetooth<sup>®</sup> 信号强度为基础。信号强度受多种因素影响,其 中包括智能设备和环境,例如您家中的墙壁和地板。

### 自定义和预设警报

管理 iPhone<sup>®</sup>、iPad<sup>®</sup> 或 iPod touch<sup>®</sup> 警报:

如果您无法正常听到 Weber iGrill 应用程序的警报,请尝试以下步骤:

- 打开 iOS 设备的"Settings"。
- 点击"Notification Center"。
- 在"Include"部分下,找到并点击"Weber iGrill"。
- 启用"Notifications"和"Sounds"。

管理 Android<sup>™</sup> 设备警报:

- 打开智能设备上的"Settings"。
- 找到 "Apps" 并搜索 Weber iGrill 应用程序。可在您的 "Application Manager" 中找到此应用程序。
- 确保已启用通知。

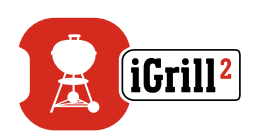

#### NOTE

确保已正确设置智能设备的音量,并且未启用设备的震动开 关。如果您已关闭音量或设置的音量较低,那么您可能无法听 到警报。

### 设置烹饪

Weber iGrill 应用程序针对多种肉类和不同的烹饪温度提供相应的预设警报。点 击预设警报可对其进行设置。您还可以针对任意温度创建自定义预设警报。有 两种不同类型的预设置:

- 峰值:当探针温度到达设置的峰值温度时发出声音。
- 范围: 当探针温度高于最高温度或低于最低温度时发出声音。

#### 针对不同的肉类预设警报

Weber iGrill 应用程序包含预设温度, 允许您针对肉类选择需要的温度和 熟度。

- 点击已连接的探针运行温度右侧的"Set Up Cook"。
- 此操作将打开"Set"烹饪屏幕,您可以在该屏幕中选择要烹饪的肉的种类。
- 选择肉类后,可以"Select Your Doneness"。
- 之后将转到"Start Cooking"屏幕。在此可以"Customize"您的探 针名称和颜色,您的设置将反映在探针指示板中。您还可以根据喜好 选择"Probe View"。
- 点击屏幕顶端的 "Start Cooking" !

### 创建自定义预设置

您可以保存和使用自己的峰值和范围预设置。

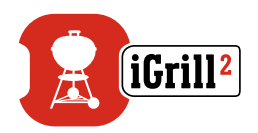

- 点击已连接的探针运行温度右侧的"Set Up Cook"。(如果当前正在进行烹饪,那么您预设置的名称将替代"Set Up Cook",同时温度要求也将替代当前烹饪的温度要求)。
- 在 "Advanced Cooking Options" 下, 点击 "Create A Custom Preset"。
- 在 "Preset Type" 下,选择峰值或范围预设。点击 "Save"。
- 为 "Alarm Title" 命名。
- 根据您创建的是峰值还是范围预设,设置"High Temperature"
  和/或"Low Temperature"。
- 点击屏幕顶端的<sup>"</sup>Save"。
- 保存后,您将转到"Choose Preset"屏幕。从"My Peak Presets"下 选择您创建的预设置。
- 开始烧烤吧!

#### 预设警报通知

- 点击屏幕右上角的3条直线或3个点。
- 点击"Product Settings"。
- 在页面底部, 您将看到"Pre-Alarm"。 点击">"。
- 可在此打开或关闭此通知以及设置所需的 "Pre-Alarm"温度。
- 作出选择后,点击屏幕右上角的"Save"确认。
- 还可以点击 "Pre-Alarm Notification" 旁的红杠来关闭此功能。

#### NOTE

预设警报通知当您的食材接近所需的最终温度时接收通知/警报。默认的预设警报为相差6度,但是可以在设备设置中将其 设置为3°、6°、9°和11°C。此功能在 Weber iGrill 应用程 序中。

您可以在应用程序中确认该警报,或是在iGrill2上通过按<br /> < or > 进行确认。

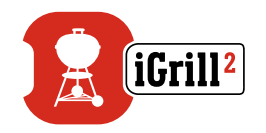

#### 探针重命名

可为探针重命名,方法为点击运行温度左侧的 "Probe #",然后:

- 在 "Probe Name" 下为探针命名。
- 从"Probe Color Indicator"中选择探针颜色(如有必要)。
- 完成后点击 "Save"。

#### 计时器工具

计时器工具允许用户设置计时器。计时器停止后将出现警报。

要创建新的计时器:

- 点击位于屏幕右上角的 iGrill 徽标, 点击"Timers"。
- 点击"Create New"来创建新的计时器。
- 添加计时器标题。
- 使用滚轮设置您需要的时间长度。
- 点击应用程序右上角的"Save"。在计时器菜单中滑动计时器可启用 该计时器。

#### 地球仪工具

地球仪工具将显示 Weber iGrill 应用程序的其他用户。点击钉子图标将显示 一条用户发布的消息和图片。看看来自世界各地的其他菜肴,可以为您下次 的烹饪或烧烤之旅带来灵感!

\*只有通过 Facebook<sup>®</sup> 分享,您才会出现在地球仪上。

#### 图表工具

WeberiGrill中的图表工具显示在您烹饪过程中探针温度随时间的变化情况。

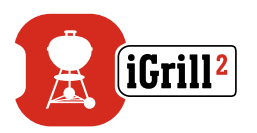

点击图表查看您的烹饪过程的更多详细信息。点击3条直线或3个点后,可 看到将图表导出为 CSV 文件或清除图表历史记录的选项。

请注意,清除图表的历史记录将删除与您的烹饪相关的所有数据。

### 故障解决

以下信息涵盖了 iGrill 2 使用过程中最常见的故障解决问题。如果您需要更多 帮助,请查看 iGrill 2 常见问题页面,网址为 <u>support.weber.com</u>;或是发 送电子邮件至 <u>support@weberstephen.com</u>联系我们的 iGrill 2 支持团队。还 可以致电 +1 800 446-1071 获取更多帮助。

我的 iGrill 2 无法开机。

如果您的 iGrill 2 是全新的,请先确认是否已正确插入电池,即电池负极一端 各自压住一个弹簧。如果仍未解决问题,或者您的 iGrill 2 并非全新,请尝试 更换一对全新的 AA 电池。如果仍然无法打开您的 iGrill 2,请发送电子邮件至 support@weberstephen.com 联系我们的 iGrill 2 支持团队。

将 iGrill 2 与智能设备配对时,我遇到困难。

iPhone<sup>®</sup>、iPad<sup>®</sup> 或 iPod touch<sup>®</sup>:

如果 iGrill 2 在您的 Bluetooth<sup>®</sup> 设置中显示的状态为"Not Connected",请 在 Bluetooth<sup>®</sup> 设置菜单中执行以下步骤:

- 点击 iGrill 2 设备名称右侧蓝色的 (i)。
- 选择 "Forget this Device"选项。
- 在您的智能设备上关闭 Bluetooth<sup>®</sup>。
- 完全关闭您的智能设备。
- 一只手牢牢地握住底座,另一只手轻轻地将 iGrill 2 向上拉,将 iGrill 2 与底座分离。

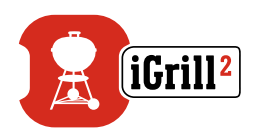

- 在开机状态下,取下 iGrill 2 的电池盖并使用别针或探针按下重置按钮, 保持五秒,之后重新装上电池盖。
- 打开您的智能设备并再次打开 Bluetooth<sup>®</sup>。
- 点击应用程序顶部的黑色工具栏中的 Weber iGrill 徽标。
  从 "Available Products" 下拉列表中选择您的 iGrill 2。您的智能设备 将与 iGrill 2 配对,之后您可以配置设置,开始烧烤!

Android<sup>™</sup> 设备:

如果 iGrill 2 设备显示在您的 Bluetooth<sup>®</sup> 设置中,但是未显示在 Weber iGrill 应用程序中,那么请在 Bluetooth<sup>®</sup> 设置菜单中执行以下步骤:

- 点击设备右侧的图标并点击"Unpair"。
- 在您的智能设备上关闭 Bluetooth<sup>®</sup>。
- 完全关闭您的智能设备。
- 一只手牢牢地握住底座,另一只手轻轻地将 iGrill 2 向上拉,将 iGrill 2 与底座分离。
- 在开机状态下,按下并取下iGrill2的电池盖,使用别针或探针按 下"Reset"按钮,保持五秒,之后重新装上电池盖。
- 打开您的设备并再次打开 Bluetooth<sup>®</sup>。
- 点击应用程序顶部的黑色工具栏中的 iGrill 徽标。从下拉菜单中选择您的 iGrill 2。您的设备将与 iGrill 2 配对,之后您可以配置设置,开始烧烤!

如果您的 Android™ 设备存在间断性的 Bluetooth<sup>®</sup> 问题,您希望从应用程序 中重新启动 Bluetooth<sup>®</sup>:

- 点击位于应用程序底部的"More"。
- 点击"Support"。
- 点击"Restart Android™ Bluetooth<sup>®</sup>", 然后在提示时点击"Restart"。

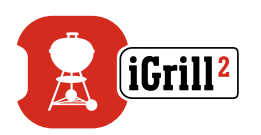

Bluetooth<sup>®</sup> 将在您的 Android<sup>™</sup> 设备上重新启动, 之后您可以进行配对。

如果您无法在 Bluetooth<sup>®</sup> 设置中看到 iGrill 2, 请确认您已使用 Weber iGrill 应用 程序。如果您还遇到了其他问题,请联系我们的 iGrill 2 支持团队来获取更多帮助。

我在 iPhone<sup>®</sup>、iPad<sup>®</sup> 或 iPod touch<sup>®</sup> 上使用 Weber iGrill 应用程序 时遇到问题。

Weber iGrill 应用程序的运行要求使用 iOS 7.0 或更高版本。 如果您在 iOS 系统中使用 Weber iGrill 应用程序时遇到问题,请尝试按照以 下步骤来解决设备中可能存在的问题:

- 确保 iGrill 2 已通过 Bluetooth<sup>®</sup> 与您的智能设备配对,并且温度探针已 插入到装置中。
- 按下智能设备上的 Home 按钮。
- 在主页屏幕中,按 Home 按钮两次。这样可以缩小主页屏幕,显示任意 或所有之前在您的智能设备上运行的应用程序。
- 滑动找到 Weber iGrill 应用程序。
- 向上滑动 Weber iGrill 应用程序图像来关闭现有会话。
- 按下智能设备上的 Home 按钮来关闭多任务工具栏。
- 在主页屏幕中点击应用程序图标,再次打开 Weber iGrill 应用程序。

如果完成这些步骤后仍然存在问题,请联系我们的 iGrill 2 支持团队来获取更 多帮助。

我在 Android<sup>™</sup> 设备上使用 Weber iGrill 应用程序时遇到问题。

Weber iGrill 应用程序的运行要求使用 Android<sup>™</sup> 4.3 或更高版本。

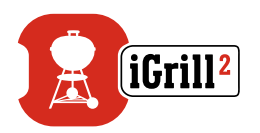

如果您在 Android™ 系统中使用 Weber iGrill 应用程序时遇到问题,请尝试 按照以下步骤来解决设备中可能存在的问题:

- 确保 iGrill 2 已通过 Bluetooth<sup>®</sup> 与您的 Android<sup>™</sup> 设备配对,并且温 度探针已插入到装置中。
- 转到应用程序管理器并退出 Weber iGrill 应用程序。
- 点击应用程序图标,再次打开 Weber iGrill 应用程序。

如果完成这些步骤后仍然存在问题,请联系我们的 iGrill 2 支持团队来获取更 多帮助。

我没有能与 iGrill 2 配对的设备,是否还能使用它?

可以使用, iGrill2有显示器, 可显示当前的温度读数, 并且可用于查看已插入的探针的当前温度。iGrill2的警报设置、计时器工具、地球仪工具、图 表工具和探针重命名功能要求使用 Weber iGrill 应用程序以及兼容的支持 Bluetooth<sup>®</sup> Smart 的设备。

如果连接遇到问题,我应如何处理?

如果首次配对花费了很长时间或失败,请确认您已使用 Weber iGrill 应用程 序来配对您的 iGrill 2。Weber iGrill 应用程序处理 iGrill 2 的连接,因此只有 在应用程序内完成配对后,才会显示在您的设备上的 Bluetooth<sup>®</sup> 菜单中。访 问 App Store<sup>®</sup>或 Google Play<sup>™</sup> 商店来下载 Weber iGrill 应用程序。

在 iPhone<sup>®</sup>、iPad<sup>®</sup> 或 iPod touch<sup>®</sup> 上:

如果配对花费了很长时间或失败,请返回您设备上的 Bluetooth<sup>®</sup> 设置,选择 iGrill 2 旁的(i)选项。现在可以完成以下步骤来为设备配对:

- 选择"Forget this Device"。
- 关闭 "Settings"。
- 关闭 Weber iGrill 应用程序。
- 再次打开 Weber iGrill 应用程序。

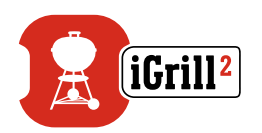

如果配对花费了很长时间或失败,请点击应用程序底部的"More",然后点击"Support"。在此点击"Restart Android™ Bluetooth®"之后点击"Restart"来 重置您的Android™设备上的Bluetooth®连接。转到设备管理器并退出 Weber iGrill 应用程序。现在可以完成以下步骤来为设备配对:

- 点击 Weber iGrill 应用程序图标,再次打开应用程序。
- 点击应用程序顶部的 iGrill 徽标来显示可用设备。
- 点击 iGrill 2, 等待配对。

如果完成这些步骤后仍然存在问题,请联系我们的客户支持团队来获取更多 帮助。

## 免责声明

儿童以及肢体、感官或精神方面有障碍或是缺乏相关经验和知识的人士不适 合使用该装置,若要使用,应有其他人监督和指导。

应监督避免儿童将此装置作为玩具。

有关 Weber iGrill 应用程序的详细说明,请从 Weber 的网站 www.weber.com 下载用户手册。

## 法规

FCC 合规声明: 该设备符合 FCC 规定的第15部分。操作时请遵守以下两个条件:

(1)该设备应该不会造成有害干扰,且(2)该设备必须接受任何干扰,包括可 能导致运行不理想的干扰。

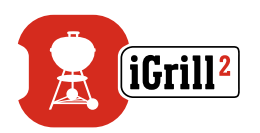

用户须知:

根据 FCC 规定的第15部分,该设备经过测试符合 B 类数字设备的限制。这 些限制旨在提供合理的保护,避免住宅安装的装置产生有害干扰。该设备产 生、使用并发射射频信号。如果不按照说明进行安装和使用,有可能对无线 电通信产生有害干扰。然而不能保证在具体的安装中不会出现干扰。如果该 设备对无线电或电视接收造成有害干扰(可通过打开和关闭设备确定),那 么建议用户尝试使用以下一个或多个措施来解除干扰:

- 调整接收天线的方向和位置。
- 增大设备与接收器之间的距离。
- 将该设备与接收器连接到不同的电路上。
- 咨询经销商或有经验的无线电/电视技术人员来寻求帮助。

加拿大 - 加拿大工业部 (IC)

该设备符合加拿大工业许可证的要求--豁免RSS标准。操作时请遵守以下两个 条件:

(1)该设备应该不会造成干扰,且(2)该设备必须接受任何干扰,包括可能导 致该设备运行不理想的干扰。